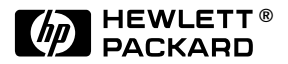

HP G1701BA Productivity ChemStation Software

Installation Manual

# License Agreement

In return for payment of the applicable fee, Hewlett-Packard grants the Customer a license in the software, subject to the following:

#### Use

- Customer may use the software on any one computer.
- Customer may not reverse assemble or decompile the software.

#### **Copies and adaptations**

- Customer may make copies or adaptations of the software: a) for archival purposes; or b) when copying or adaptation is an essential step in the use of the software with a computer so long as the copies and adaptations are used in no other manner.
- Customer has no other rights to copy unless it acquires an appropriate license to reproduce which is available from Hewlett-Packard for some software.
- Customer agrees that no warranty, installation or training is provided by Hewlett-Packard for any copies or adaptations made by Customer unless otherwise agreed by Hewlett-Packard.
- All copies and adaptations of the software must bear the copyright notice(s) contained in or on the original.

### Ownership

- Customer agrees that it does not have any title or ownership of the software, other than ownership of the physical media.
- Customer acknowledges and agrees that the software is copyrighted and protected under the copyright laws.
- Customer acknowledges and agrees that the software may have been developed by a third party software supplier named in the copyright notice(s) included with the software, who shall be authorized to hold the Customer responsible for any copyright infringement or violation of this license agreement.

#### Transfer of rights in software

- Customer may transfer rights in the software to a third party only as part of the transfer of all rights and only if Customer obtains the prior agreement of the third party to be bound by the terms of this license agreement.
- Upon such a transfer, Customer agrees that its rights in the software are terminated and that it will either destroy its copies and adaptations or deliver them to the third party.
- Transfer to a U.S. government department or agency or to a prime or lower tier contractor in connection with U.S. government contract shall be made only upon their prior written agreement to terms required by Hewlett-Packard.

### Sublicensing and distribution

Customer may not sublicense the software or distribute copies of the software to the public in physical media or by telecommunication without the prior written consent of Hewlett-Packard.

### Termination

Hewlett-Packard may terminate this software license for failure to comply with any of these terms provided Hewlett-Packard has requested Customer to cure the failure and Customer has failed to do so within thirty (30) days of such notice.

### Updates and upgrades

Customer agrees that the software does not include updates and upgrades which may be available from Hewlett-Packard under a separate support agreement.

### **Export clause**

Customer agrees not to export or re-export the software or any copy or adaptation in violation of the U.S. Export Administration regulations or other applicable regulation.

-2 -

# Contents

Contents, 3 Before You Begin, 4 Required and Recommended Components, 5 Installing the ChemStation Software, 6 Configuring the ChemStation Software, 8 Upgrading from G1701AA, Rev. A.03.xx, 10 Installing the HP 82341C HP-IB drivers, 12 Troubleshooting the 82341C HP-IB Card, 14

# Before You Begin

This manual provides instructions for installing and configuring the HP G1701BA Productivity ChemStation Software, revision B.00.00. Keep this manual to use if you ever need to reload the software.

This booklet assumes that your MSD or GCD hardware has been installed by your HP service representative.

### Microsoft<sup>®</sup> Windows NT<sup>®</sup> 4.0 Notes

- Windows NT 4.0, with Service Pack 3 must be installed.
- If you are upgrading from an earlier revision, of ChemStation Software, you may have to change operating systems. See "Upgrading from G1701AA, Rev. A.03.xx" on page 10.

### Web-based Product Update News

For the most current information on the HP ChemStation software, point your Web browser to HP web site at http://www.hp.com/go/chem. Look under Service and Support for Software Status Bulletins and Patches. You will need your product registration number to access the SSB site.

### **Minimum Hardware Requirements**

All hardware and firmware must support Windows NT 4.0. The minimum requirements for operation of the ChemStation software are:

- Pentium PC (120 MHz or better) with BIOS that supports Windows NT 4.0.
- The power saver features of the PC must be disabled.
- SVGA color monitor
- 800x600, 256 colors video display resolution
- At least 48 Mbytes of RAM (additional RAM required for multiple instruments)
- At least 800 Mbytes of hard disk storage *The MSD ChemStation requires 115 Mbytes of disk space.*
- CD-ROM drive
- Sound card and speakers or headphones
- Windows-supported mouse
- Data backup accessory is strongly recommended.
- Printer: HP LaserJet 4, 5, and 6p are supported, other LaserJet printers are supported only on "best-effort" basis.
- HP 82341C HP-IB card

### **Important Uninstall Notes**

An uninstall utility exists that you can access from the Windows Control Panel Add/Remove Programs utility.

— 4 —

# Required and Recommended Components

As you install the software, you are prompted to select which sets of files to install. You can keep clicking **Next** to accept the default, or you can use the following list to only install the files needed for the application mode you will be using.

### Required and recommended components for quantitation modes

| Components                                       | Enhanced<br>quantitation<br>mode | MS<br>Enviroquant<br>(EPA) mode | Aromatics in gasoline mode | Drug analysis | GCD         |
|--------------------------------------------------|----------------------------------|---------------------------------|----------------------------|---------------|-------------|
| Program files                                    |                                  |                                 |                            |               |             |
| G1701BA MSD                                      | Required                         | Required                        | Required                   | Required      | Required    |
| G1701BA<br>Supplemental Files                    | Recommended                      | Recommended                     | Recommended                | Recommended   | Recommended |
| Custom Reports                                   | Required                         | Required                        | Required                   | Required      | Required    |
| Environmental Forms<br>(EPA only)                |                                  | Required                        |                            |               |             |
| Supplementary files                              |                                  |                                 |                            |               |             |
| User Information <sup>a</sup>                    | Recommended                      | Recommended                     | Recommended                | Recommended   | Recommended |
| Utility Programs <sup>b</sup>                    | Recommended                      | Recommended                     | Recommended                | Recommended   | Recommended |
| Developer Information                            |                                  |                                 |                            |               |             |
| DrugAnalysis<br>Supplementary Files <sup>c</sup> |                                  |                                 |                            | Required      |             |
| Demo files <sup>d</sup>                          |                                  |                                 |                            |               |             |
| MSD/GCD Demo Files                               | Recommended                      |                                 | Recommended                | Recommended   | Recommended |
| MS Environmental<br>Demo Files                   |                                  | Required                        |                            |               |             |
| GC Environmental<br>Data                         |                                  | Required                        |                            |               |             |

- a. Includes software status bulletins, data analysis font customization readme, 6890 report sample, and ALS firmware upgrade.
- b. Includes Data file header browser utility, mass spectrum creation utility, isotope information utility, and chemical structures readme.
- c. Macros for customizing DrugAnalysis reports.
- d. The demo files are useful for learning how to use the ChemStation software. EnviroQuant tutorials require the Environmental demo files.

# Installing the ChemStation Software

# Windows NT 4.0 software configuration requirements

- NTFS disk partitions, but no compression for active data files
- Create a repair disk
- Default user accounts and passwords set up. See the CE CD\_ROM for details.
- Minimal desktop configuration (wallpaper, desktop icons).
- Both NetBEUI and TCP/IP networking.
- Microsoft Internet Explorer for Internet access.
- Not all NT supported devices are supported for ChemStation products. Magneto-optical devices and CD-ROM writing units are not supported for data collection.
- Windows NT 4.0 system recovery disks created at completion of installation.
- 1 Turn on the computer. Windows NT is automatically started. If the computer is already on, make sure you close all programs. *Turn off any background applications, especially virus-protection or screen saver software.*
- **2** Log on as Administrator, or as a user with administrative permissions.
- **3** Place the HP G1701BA CD-ROM into the ChemStation CD-ROM drive.
- 4 Click the **Start** button and select **Run**.
- 5 When the Run box appears, type **<x>:\setup** where x is the CD-ROM drive.

6 The first screen that appears is the Welcome screen. Select **Next** to continue.

Please review the system requirements screen and click **Yes**, if you meet all necessary NT system requirements or **No** to exit this installation program

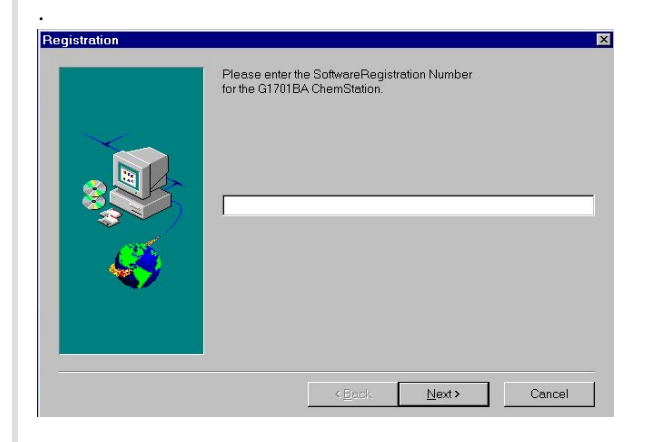

- 7 When prompted, enter the registration number provided on the software registration certificate and click **Next**.
- 8 The next *three* screens give you the opportunity to customize the installation.
  - See "Required and Recommended Components" on page 5 before you unselect any components.
  - You can use the **Browse** button to specify an alternative location to install the files.

**9** The Program Files screen is displayed. Click **Next** to accept the default components.

| Program Files |                                                                                                   | ×                                                  |
|---------------|---------------------------------------------------------------------------------------------------|----------------------------------------------------|
|               | The checked components will be installed of<br>Clear the checkmark if you do not wish the c       | on your hard disk.<br>omponent installed.          |
|               | Components                                                                                        |                                                    |
|               | GT201BA MSD     GT201BA Supplementary Files     Custom Reports     Environmental Forms (EPA only) | <mark>74008 K</mark><br>1173 K<br>4543 K<br>5735 K |
|               | Destination Directory<br>C:\HPCHEM                                                                | Browse                                             |
|               | Space Required: 85461 K<br>Space Available: 126382 K                                              | Disk <u>S</u> pace                                 |
|               | < Eack Next                                                                                       | Cancel                                             |

**10** The Supplementary Files screen is displayed. Click **Next** to accept the default components.

| Supplementary Files |                                                                                                    | × |
|---------------------|----------------------------------------------------------------------------------------------------|---|
| Supplementary Files | The checked components will be installed on your hard disk.<br>Clear the checkmark if you do not wish the component installed.<br>Components<br>User Information 5<br>Utility Programs 10<br>Developer Information 101<br>DrugAnalysis Supplementary Files 79 |   |
|                     | Destination Directory<br>C:\HPCHEM\Supplemental Browse<br>Space Required: 0 K Disk Space                                                                                                    |   |
|                     | Space Available: 126382 K                                                                                                    |   |

**11** The Demo Files screen is displayed. Click **Next** to accept the default components.

| MS/GC Demo Files | ×                                                                                                    |  |  |
|------------------|----------------------------------------------------------------------------------------------------|--|--|
|                  | The checked components will be installed in fixed folders on the specified drive. The default drive is shown below - use the Browse button to change it. You cannot change the folder.<br><u>Components</u> <u>VMSD/CCD termo Files (ksoftware folder \msdemo)</u> <u>18929 K</u> <u>VMSE Environmental Demo Files (drive\envdemo)</u> <u>4763 K</u> <u>GC Environmental Demo Files (drive\envdemo)</u> <u>3126 K</u> |  |  |
|                  | Destination Directory<br>C: Browse                                                                                                    |  |  |
|                  | Space Required: 32819 K<br>Space Available: 126382 K Disk <u>Space</u>                                                                                                    |  |  |
|                  | < <u>B</u> ack <u>N</u> ext> Cancel                                                                                                    |  |  |

- 12 The files will be copied to your hard drive.
- **13** The following changes will be made to the PC configuration files:
  - *autoexec.bat* Sets the TEMP variable to a subdirectory \temp of the directory the software will be installed in (for example, c:\hpchem\temp).
  - Inserts the ChemStation directory (for example, c:\hpchem, c:\hpchem\sys) into the PATH statement.
  - *win.ini* Inserts or modifies the PCS sections.
- 14 When installation is complete, you are prompted to reboot. After the system has rebooted, Windows NT 4.0 will restart. A configuration icon is created in the Productivity Tools group.

A record of your installation is stored in the ChemStation msexe directory (for example, c:\hpchem\msexe\installd.txt)

# Configuring the ChemStation Software

1 Double-click the **Config** icon in the Productivity Tools group.

The Device Configuration dialog box allows you to specify your system's configuration.

| Device Configuration 🛛 🗙              |                           |  |
|---------------------------------------|---------------------------|--|
| Instrument Name GC/MS Instrument #1   |                           |  |
| □ Offline Instrument                  |                           |  |
| Mass Spectrometer                     | Gas Chromatograph         |  |
| 5973                                  | • 6890                    |  |
| 3373                                  | ○ 5890                    |  |
| HP-IB Address 20                      | O A/D 35900 C 📝           |  |
| MS Options                            | O Other                   |  |
| Electron Ionization                   | O None                    |  |
| Chemical Ionization                   | HP- <u>I</u> B Address 15 |  |
|                                       | Autosampler               |  |
|                                       | O 7673 + Tray             |  |
| Data Analysis Mode                    | C Other or None           |  |
| Enhanced Quantitation HP-IB Address 8 |                           |  |
|                                       |                           |  |
| OK                                    | <u>H</u> elp              |  |

- **2** Type in a name for the instrument.
- **3 De**select **Offline Instrument**.
- Select the type of MSD, and enter the correct HP-IB address for the MSD (usually 20 for an MSD and 21 for a GCD). Select the CI option, if this option is installed on your MSD.
- **5** Select the GC, and enter the correct HP-IB address for the GC (usually **15**).
  - The HP 5972 MSD and GCD can *only* be used with the HP 5890 GC.
  - The HP 5973 and the HP 6890 MSD can *only* be used with the HP 6890 GC.
  - HP 35900 A/Ds (C and E) are functional as standalone instruments. Their signals

cannot be combined with an MSD.

- 6 If you configure a 5890 GC, you will need to select the type of ALS and enter the HP-IB address for the controller. The default HP-IB address is 8 for the 5890 ALS and 9 for the GCD ALS.
- 7 Select the analysis mode you want to use. These choices are *not* available for GCD.

**Enhanced Quantitation** is the preferred and default mode of operation. It combines ease of use with powerful processing tools to increase productivity. This is the only mode that supports mixed mode quantitation (MS detector and GC detector).

*EnviroQuant (EPA)* is specifically designed for labs performing analyses compliant with US EPA methodology.

**Aromatics in Gasoline** is similar to Enhanced except that it adds features that make it compliant with ASTM-D5769-95.

**Standard** is the same as the Data Analysis program found on old revisions of the MSD ChemStation (G1034C Rev. C.03.00 and G1701AA Rev. A.02.00).

**DrugAnalysis** is designed for labs performing drug analysis.

8 Click **OK** when you have specified all parameters.

- **9** When prompted, enter the correct dc polarity (if this window does not appear, you have selected **Offline Instrument**). Use the setting in the test data supplied with your instrument.
- When *Instrument configuration saved* appears on the message line, select
   File / Exit to close the window.

The MS Config program adds a group to the Windows NT Start Menu Programs list with the instrument name. The MS Top and MS Data Analysis icons are in this group.

NOTE The instrument program group window may not display both icons. If so, you can select the window and click Refresh under the View menu.

The program also sets up a directory structure under the MSD ChemStation directory labeled with the number of the instrument. For example, c:\hpchem\1\data, c:\hpchem\1\methods, c:\hpchem\1\sequence, and c:\hpchem\1\5973.

11 If you want shortcut icons on the desktop, copy the icons from the program group. Shortcuts created in the c:\hpchem\msexe directory will not function correctly.

### Important Uninstall notes

You can Uninstall the ChemStation software using the **Add/Remove Programs** icon in the Windows NT 4.0 control panel.

Note that the Uninstall utility cannot remove any elements added after ChemStation installation; for example, any thing added by the MS Config program. Before running the Uninstall, use the MS Config utility to **Delete All Instruments**.

Some ChemStation elements cannot be removed by Uninstall. Autoexec.bat is left with the temp path statement and the path to HPCHEM and HPCHEM\SYS are in the path statement. You need to specify another TEMP directory before you run Uninstall.

Win.ini still contains the PCS section.

HPCHEM and its subdirectories are still on the hard drive. HPCHEM has no files in it while 1,2,3, and 4 have methods and data files intact. MSEXE contains **instcfg.txt** and **installd.txt**. Start / Programs still contains the MSTop and DataAnalysis icons for each instrument configured, but productivity MSD has been cleared.

If you have moved icons to the desktop, they will still be there even though the underlying programs have be deleted.

- 9 \_

# Upgrading from G1701AA, Rev. A.03.xx

This upgrade requires changing the operating system from Windows 95 to Windows NT 4.0, with Service Pack 3. HP does not support dual-boot operating systems.

# **Customer Responsibilities**

- This upgrade requires *formatting* the PC hard disk. This procedure will result in *loss of all data* on the hard disk. Be sure to back up all the following.
  - Methods and Data
  - Sequences
  - Tune Files (\*.U) and the "comma-separated variables" (\*.CSV) files associated with the Tune Files
  - User-created libraries
  - Any other files that **may ever** be wanted
- The BIOS of the PC may need to be updated for Windows NT. Verify the BIOS setup on any *non-Vectra* PC, and check with the manufacturer for the correct version of BIOS for Windows NT 4.0.
- Other software applications on the PC may not work with Windows NT 4.0. Check with the manufacturer.
- PC Hardware accessories may not work with Windows NT 4.0. Check the hardware compatibility list.

# Prepare the PC for upgrade

- **1** Verify that the Customer Responsibilities listed above have been performed:
  - Make sure that the customer has backed up all desired data files.
  - Verify that the BIOS on the PC is correct for Windows NT 4.0.
- 2 Verify that the PC meets the minimum hardware requirements for this upgrade. See "Before You Begin" on page 4.
- **3** Verify that the correct HP-IB card is installed.
  - Turn off your computer, and remove the cover.
  - Verify the HP-IB card part number. If it is (82335-xxxxx), install an HP 82341 card.Follow the instructions with the card.
  - Replace the cover and turn on the computer.
- 4 Install the drivers for the HP-IB card. See "Installing the HP 82341C HP-IB drivers" on page 12.

# Upgrade the PC Operating System

#### CAUTION This procedure will destroy all data on the computer. All critical files *must* be backed up.

- 1 Format the hard drive. See the specific documentation for the PC if you wish to change the size of existing partitions.
- **2** Install Windows NT 4.0.

Use either the HP ChemStation System Emergency Boot Diskette and Recovery CD-ROM or a Windows NT 4.0 CD-ROM. Refer to the manual or readme file.

Be sure to specify NTFS for the system file format.

### $\operatorname{Select}$ install the most common components.

The power saver features of the PC must be disabled.

- **3** Select the proper time zone and time.
- **4** Set up your display for 256 colors.
- **5** Install Microsoft Service Pack 3 for Windows NT 4.0.
- 6 Reboot.

### Software configuration requirements

- NTFS disk partitions, but no compression for active data files
- Create a repair disk
- Default user accounts and passwords set up. See the CE CD\_ROM for details.
- Minimal desktop configuration (wallpaper, desktop icons).
- Both NetBEUI and TCP/IP networking.
- Microsoft Internet Explorer for Internet access.
- Not all NT supported devices are supported for ChemStation products. Magneto-optical devices and CD-ROM writing units are not supported for data collection.
- Windows NT 4.0 system recovery disks created at completion of installation.

### **Network Notes**

If the PC will be running on TCP/IP network, the system registry should be modified to prevent network session time-out, and subsequent loss of network connections:

- 1 Run Windows\system32\regedit32.exe.
- **2** Navigate through the menus following this path:
- 3 HKEY\_LOCAL\_MACHINE on Local Machine | System | CurrentControlSet | Services| NetBT | Parameters | SessionKeepAlive.
- 4 With Radix set to Hex, set **Data** to **fffffff** (eight "F"s).
- 5 Click OK.

— 11 —

# Installing the HP 82341C HP-IB drivers

The HP G1701BA Productivity ChemStation supports **only** the HP 82341C HP-IB card. If this is a bundled system the card and drivers will be installed at the factory.

# Install the SICL drivers

The HP 82341C HP-IB card drivers (SICL drivers) are supplied on a separate HP Analytical CD-ROM.

- 1 Insert the **HP-IB drivers for 82341C** CD-ROM into the CD-ROM drive. The volume name is Sicl.
- Click Start / Run, and Browse to find
   X:\F0102\hpiolibs.exe. F.01.02 is the revision of drivers to install.
- **3** The program will display a welcome message. Click **Next** to continue.
- 4 Next choose the directories for the HP-IB drivers.Use same drive where the ChemStation software is (or will be) installed, usually C:\. Use the default directory names, \SICLNT and \VXIPNP.
- A panel is displayed for you to review your choices. Click Next to accept your choices; if you need to change you choices, click Back.
- 6 After the files are copied to the hard drive, reboot the PC.

# Configure the HP 82341 HP-IB Card

- 1 After the PC has rebooted, click **Start** and click the **HP I\_O Config** icon in the HPI\_O Libraries group.
- 2 When prompted, select the HP 82340/82341 HP-IB. Click Configure.

| BI/O Config - Interface Configuration<br>File Options Help                                                           | n Application                                                                                               |
|----------------------------------------------------------------------------------------------------|----------------------------------------------------------------------------------------------------|
| This utility configures I/O interfaces. It m<br>the computer or when changes need to b                               | ust be run whenever a new I/O interface is installed<br>be made to an existing I/O interface.               |
| To configure a new interface, select it in t<br>Configure. To edit a previously configure<br>and click on Edit.      | the Available Interface Types list and click on<br>ed interface, select it in the Configured Interfaces lis |
| Available Interface Types                                                                                            | Configured Interfaces                                                                                       |
|                                                                                                    | SICL Name VISA Name                                                                                         |
| HP 82340/82341 HP-IB<br>HP E2075 GPIO<br>LAN Client<br>LAN Server<br>RS-232<br>VISA LAN Client<br>VXI Command Module |                                                                                                    |
| Configure                                                                                                    | Edit Remove                                                                                                 |

- **3** Make the following changes:
  - SICL Interface Name: hp82341: hp82341 (*Must* be lower case)
  - Bus Address: 30 (You *must* use the scroll bar to set this value.)

If these fields are incorrect, the MSD ChemStation software *will not work*.

4 Click **OK** to save the configuration.

| HP 82340/82341 Configuration                                                     |          |  |  |
|----------------------------------------------------------------------------------|----------|--|--|
| Questions? Press the Help button below.<br>Recommended default values are shown. |          |  |  |
|                                                                                  |          |  |  |
|                                                                                  |          |  |  |
| Base Address: 0x250                                                              | ОК       |  |  |
| SICL Interface Name: hp82341                                                     | Cancel   |  |  |
| VISA Interface Name: GPIB0                                                       | Help     |  |  |
| Logical Unit: 7                                                                  | Defaults |  |  |
| IRQ Line: 15                                                                     |          |  |  |
| Bus Address: 30 🔹                                                                |          |  |  |
| System Controller                                                                |          |  |  |
|                                                                                  |          |  |  |

**5** Reboot the PC, and power-cycle all instruments connected to the HP-IB.

**CAUTION** Always allow the diffusion pump of the MSD or GCD to cool before turning off the power to prevent backstreaming.

# Troubleshooting the 82341C HP-IB Card

If your HP 82341C HP-IB card is not communicating, complete the following troubleshooting steps before replacing the card.

 Confirm that the HP-IB settings in "HP I\_O Config" have the SICL interface set to hp82341 and the bus address set to 30.

This is the **most** frequent cause of 82341C cards failing to communicate. The default settings of the 82341C card **will not** communicate with the ChemStation.

- 2 If the I\_O Config settings are correct and you still cannot communicate, try turning off each device on the bus and reseating the cables. Power-up the devices in this order:
  - GC
  - ALS
  - MSD
  - Printer
  - PC

Failure to power cycle any of these HP-IB devices can "lock up" the HP-IB bus.

### **CAUTION** Always allow the diffusion pump of the MSD or GCD to cool before turning off the power to prevent backstreaming.

### WARNING

If you are using hydrogen as a carrier gas, do not start carrier gas flow until the MSD has pumped down. Read the Hydrogen Carrier Gas Safety Guide (5955-5398).

- 3 Check the HP-IB address switch settings of all the devices on the HP-IB bus. If an address HP-IB DIP switch was not completely set to the ON position. This will cause the MSD/HP-IB interface card to "lock up" the HP-IB and prevent any of the devices from communicating with the 82341C card.
- 4 If the HP 82341C card is still not communicating use the "Edit VISA Config" panel to aid your troubleshooting. This button is located in the 82340/82341 Edit Configuration panel. Do **not** change any settings; or you will have to de-install and reinstall the HP-IB drivers.

Once in VISA configuration, press the "Auto Add Devices" button. An additional panel lists the devices on the HP-IB bus. If none appear, but the card shows in the Device Manager, the problem is the cabling of the HP-IB devices, probably at the PC.

If devices appear, but not all of them, then power cycle the "missing" devices. Wait long enough for their capacitors to bleed down before you power the instrument on again.

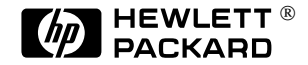

Microsoft<sup>®</sup> and Windows NT<sup>®</sup> are U.S. registered trademarks of Microsoft Corporation.

### **Document History**

First Edition, 12/97 HP G1701BA MSD Productivity ChemStation Software, Rev. B.00.00 and later until superseded

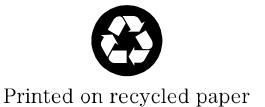

Copyright © 1997 Hewlett-Packard Company Printed in U.S.A. 12/97

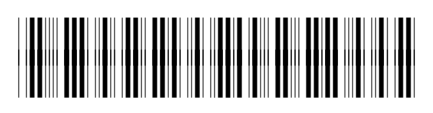

Manual Part Number G1701-90031